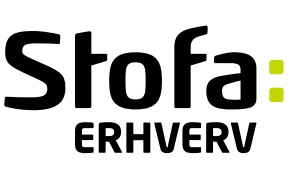

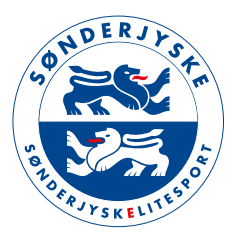

## LYNGUIDE TIL AT LOGGE PÅ WI-FI HOTSPOT

## LOG PÅ WI-FI HOTSPOT

- 1. Tjek at Wi-Fi er slået til (under indstillinger)
- 2. Vælg navnet på Hotspot'et under Wi-Fi indstillinger og vælg Forbind
- 3. Telefonen bør nu præsentere en login side
- 4. Indtast du dit telefonnummer og tryk send
- 5. Du modtager en kode via SMS, som du skal indtaste på siden. Tryk OK.
- 6. Du er nu logget ind på Wi-Fi Hotspot'et

## **PROBLEMER?**

Jeg kan ikke finde Hotspot'et under Wi-Fi instillinger:

 a. Sluk og tænd for dit Wi-Fi under indstillinger på din telefon. Alternativt kan du slukke og tænde din telefon.
 b. Du befinder dig muligvis uden for dækning, og skal derfor bevæge dig tilbage ind i dækningsområdet.

 Jeg får ikke en login side:

 a. Hvis login siden ikke kommer automatisk frem, kan du i stedet åben din browser, og gå til denne adresse:

 https://hotspot.stofa.dk eller hvis det ikke virker, skrive:
 https://172.27.223.5/.

 Jeg modtager ikke en SMS med koden:

 a. Hvis SMS-koden ikke modtages inden for få minutter, kan det skyldes dårlig mobildækning. Tjek om du kan søge bedre dækning på din telefon og afvent SMS'en.
 b. Alternativt kan du henvende dig i informationen og få udleveret en engangskode.